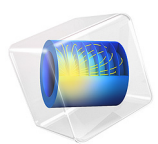

# Shallow Foundation on Unsaturated Soil

# Introduction

The hydromechanical behavior of unsaturated soil, such as settlement and heave, is an important topic in geotechnical engineering. Settlement and heave largely depends on the saturation and suction in the soil and on the loading conditions. To study these phenomena, this example looks at a shallow foundation resting on an unsaturated soil. The problem setting and geometry is inspired by the example presented in Ref. 1. In order to demonstrate the settlement and heave of the unsaturated soil, the Modified Cam-Clay model (MCC) and Extended Barcelona Basic model (BBMx) are used. Of these two constitutive models, the latter is more suitable to model unsaturated soils since it includes the effect of suction in its constitutive relationship.

# Model Definition

In this example, a 10 m wide and 5 m deep soil stratum is studied. A 1 m wide footing is placed on top of the layer, which applies an incrementally increasing footing pressure. Initially, the ground water level is 3 m below surface. This level then defines the phreatic line under which the soil is saturated, and above which it is unsaturated. In order to study the effects of wetting, the ground water level is increased until the soil is fully saturated after the full footing pressure is applied.

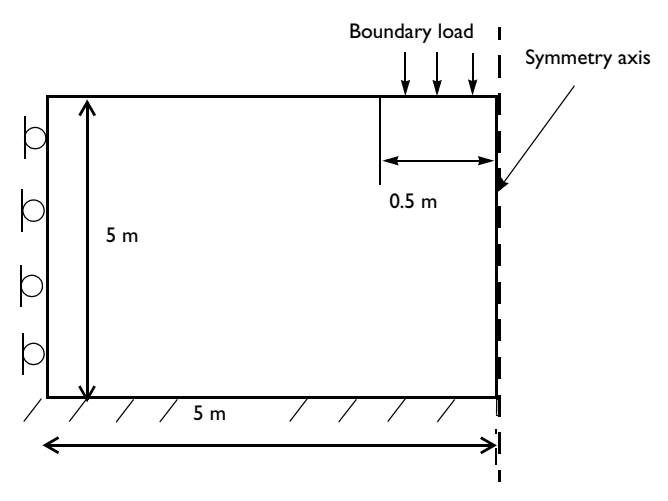

Figure 1: Dimensions, boundary conditions, and pressure load for the unsaturated soil.

#### 2 | SHALLOW FOUNDATION ON UNSATURATED SOIL

## SOIL PROPERTIES

The properties of the soil stratum are given in Table 1.

| Property                                 | Variable       | Value                  |
|------------------------------------------|----------------|------------------------|
| Poisson's ratio                          | ν              | 0.2                    |
| Soil density                             | ρ <sub>s</sub> | 1743 kg/m <sup>3</sup> |
| Water density                            | $ ho_{ m w}$   | 1000 kg/m <sup>3</sup> |
| Dynamic viscosity of water               | $\mu_{\rm w}$  | 0.001 Pa.s             |
| Swelling index                           | κ              | 0.006                  |
| Swelling index for changes in suction    | κ <sub>s</sub> | 0.008                  |
| Compression index at saturation          | λ              | 0.22                   |
| Compression index for changes in suction | $\lambda_s$    | 0.123                  |
| Slope of critical state line             | M              | 1.24                   |
| Weight parameter                         | w              | 0.4                    |
| Soil stiffness parameter                 | m              | 50 kPa                 |
| Plastic potential smoothing parameter    | $b_{ m s}$     | 10                     |
| Tension to suction ratio                 | $k_{ m s}$     | 0.6                    |
| Initial yield value for suction          | $s_{ m y}$     | 100 kPa                |
| Initial void ratio                       | $e_0$          | 1.8                    |
| Reference pressure                       | $p_{\rm ref}$  | 18 kPa                 |
| Initial consolidation pressure           | $p_{c0}$       | 80 kPa                 |

## CONSTRAINTS AND LOADS

- The soil stratum is supported by a rigid and perfectly rough base. Apply a fixed constraint on the lower horizontal boundary.
- Use roller boundary conditions on the left vertical boundary, symmetry to the right.
- A pressure head of 3 m is assigned in the Richard's Equation interface. This pressure head is afterwards increased to 5 m.
- The gravity load is applied using a **Gravity** node. The pore pressure in the saturated region of the soil sample is applied using an **External Stress** node.
- A boundary load is applied on top of the soil layer to model the weight of the footing, see Figure 1.

# Results and Discussion

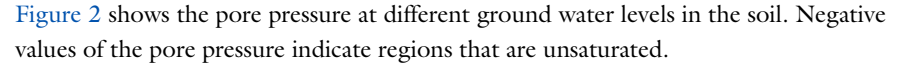

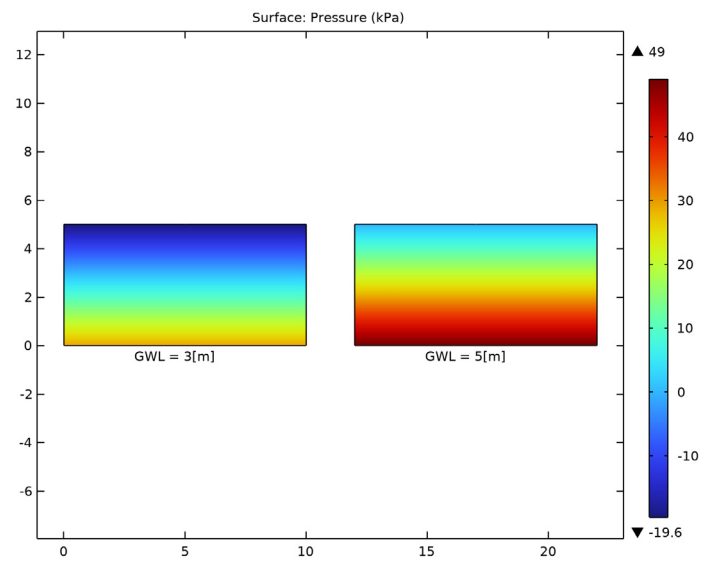

Figure 2: Pore pressure at different ground water levels.

For saturated soils, both the MCC and the BBMx models use the *effective stress principle* to account for the pore pressure; while for unsaturated soils, the BBMx model accounts for the negative pore pressure by including suction as a model parameter in the yield function and plastic potential. Unlike the BBMx model, suction is not included in the MCC model, which makes it less suitable for modeling unsaturated soils.

The distribution of volumetric plastic strain obtained with both material models, at a ground water level equal to 3 m, is shown in Figure 3. With the MCC model, a larger region of the soil underneath the footing is subjected to plastic deformation, as compared to the results from the BBMx model. The same observation is made in Ref. 1. However, when the ground water level increases, the reduction in suction results in additional plastic strains with the BBMx model. In contrast, as shown in Figure 4, no significant additional plastic strains are observed when the MCC model is used; negligible changes in plastic strain can, however, be observed due to changes in the effective stress. The distribution of von Mises stress for the fully saturated soil is shown in Figure 5 and Figure 6. It is distinctively different when comparing the two soil models. These results emphasize the

importance of including suction as a constitutive parameter in soil models intended for modeling partially saturated soils.

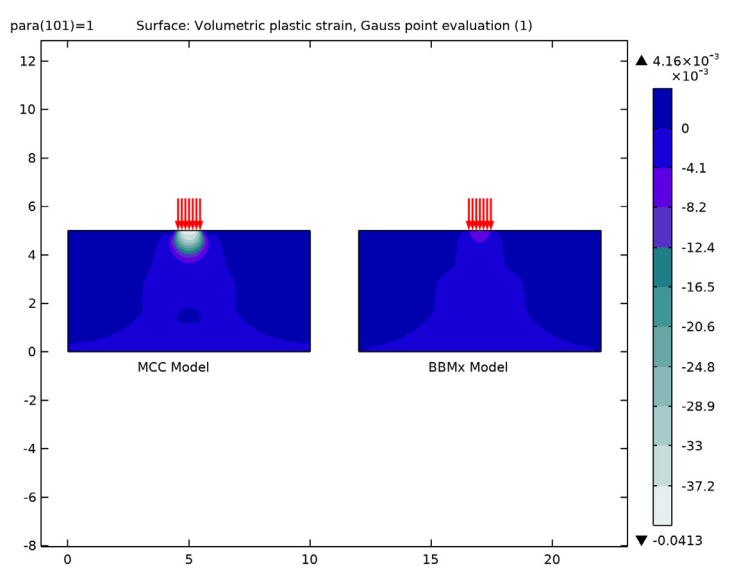

Figure 3: Volumetric plastic strain for a ground water level equal to 3 m.

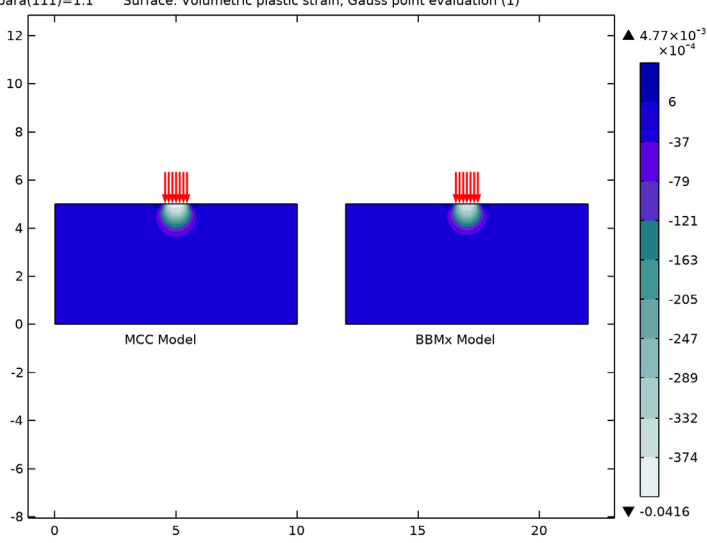

para(111)=1.1 Surface: Volumetric plastic strain, Gauss point evaluation (1)

Figure 4: Volumetric plastic strain for a ground water level equal to 5 m.

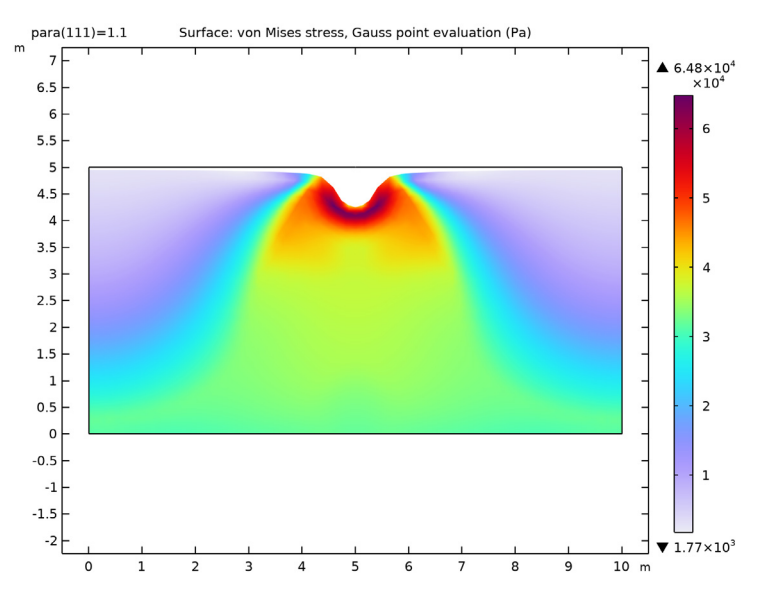

Figure 5: Distribution of von Mises stress with the MCC model for a ground water level equal to 5 m.

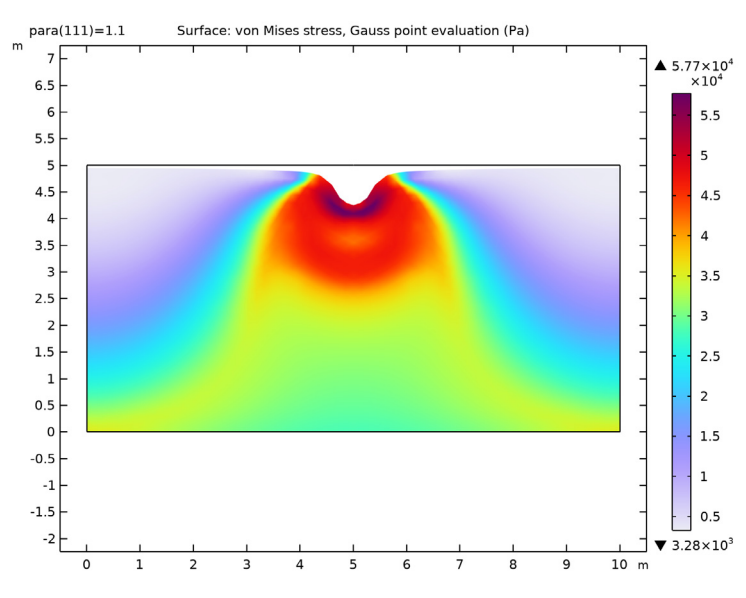

Figure 6: Distribution of von Mises stress with the BBMx model for a ground water level equal to 5 m.

The curve of footing pressure versus settlement is shown in Figure 7. The first stage of the analysis is done at a water level of 3 m, then, the footing pressure is incrementally increased up to 130 kPa. In the elastic regime both models give the same response, but as plastic strains develop, the two models differ significantly. The BBMx model shows smaller settlement as compared to the MCC model; this indicates that if suction is not taken in to account, the settlement is overestimated.

When the ground water level gradually increases to the surface level, the two material models react differently, see Figure 7. The MCC model shows a reduction in the displacement of the footing, while the BBMx model instead shows a large increase in the footing displacement. With the MCC model, the rise in ground water level causes a reduction in effective stress, which gives an overall positive displacement of the soil surface called *heave*, see Figure 8. Both the footing and the adjacent soil display heaving with the MCC model. With the BBMx model, the footing shows additional settlement due to the reduction in both suction and effective stress. Note that Figure 8 shows the vertical displacement due to wetting only. The behavior shown in Figure 7 and Figure 8 is also reported in Ref. 1. For the BBMx model, the additional footing settlement due to wetting is referred to as *soil collapse due to loss of capillary cohesion*.

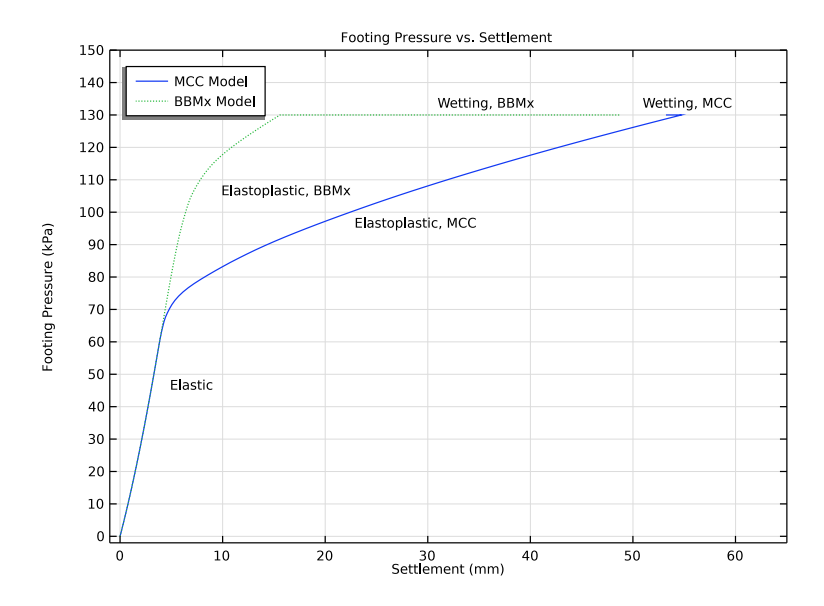

Figure 7: Footing pressure versus settlement.

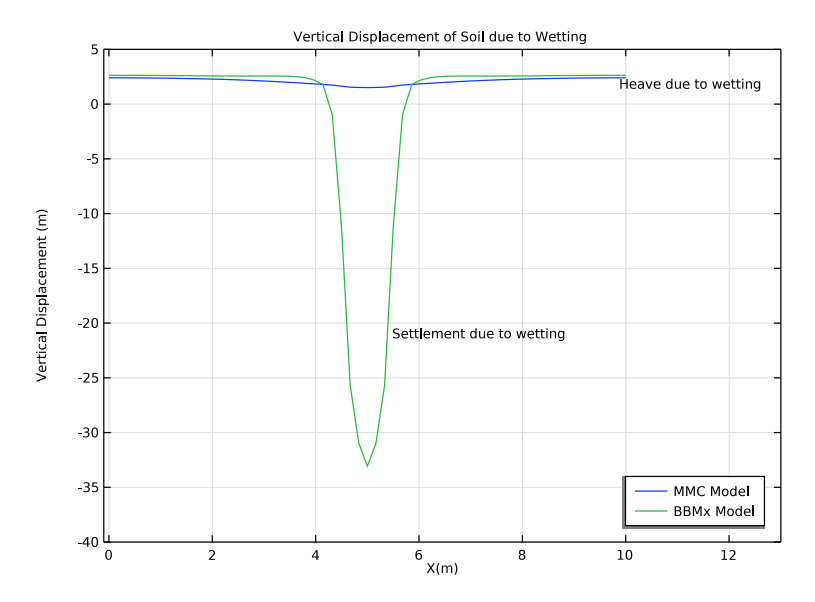

Figure 8: Vertical displacement of the stratum surface due to wetting.

# Notes About the COMSOL Implementation

The model setup neither includes transient phenomena nor the effect that the deformation has on the pore pressure. This means that it would be possible to model this problem without the Richards' Equation interface by defining the pore pressure in the saturated region using an analytical function. However, the current setup can be easily extended to more complex multiphysics scenarios.

A linear discretization is used for the Solid Mechanics interface to achieve numerical stability for the nonlinear plasticity problem. A dense mesh is used in the domain to maintain good accuracy.

The Cam-Clay family of soil models, like the MCC or BBMx models, do not define any stiffness at zero stress; hence, numerical simulations that use these soil models always prescribe an initial mean stress equal to the reference pressure at zero strain.

# Reference

1. A.A. Abed and P.A. Vermeer, "Numerical Simulation of Unsaturated Soil Behavior," *International Journal of Computer Applications in Technology*, vol. 34, no. 1, 2009.

## Application Library path: Geomechanics\_Module/Soil/settlement\_analysis

## Modeling Instructions

From the File menu, choose New.

## NEW

In the New window, click Solution Model Wizard.

## MODEL WIZARD

- I In the Model Wizard window, click **Q** 2D.
- 2 In the Select Physics tree, select Fluid Flow>Porous Media and Subsurface Flow> Richards' Equation (dl).
- 3 Right-click and choose Add Physics.
- 4 In the Select Physics tree, select Structural Mechanics>Solid Mechanics (solid).
- 5 Right-click and choose Add Physics.
- 6 Click 🔿 Study.
- 7 In the Select Study tree, select General Studies>Stationary.
- 8 Click M Done.

## GEOMETRY I

Model parameters are available in the appended text file.

## GLOBAL DEFINITIONS

Parameters 1

- I In the Model Builder window, under Global Definitions click Parameters I.
- 2 In the Settings window for Parameters, locate the Parameters section.
- 3 Click 📂 Load from File.
- 4 Browse to the model's Application Libraries folder and double-click the file settlement\_analysis\_parameters.txt.

#### Footing Pressure

- I In the Home toolbar, click f(x) Functions and choose Global>Interpolation.
- 2 In the Settings window for Interpolation, type Footing Pressure in the Label text field.

3 Locate the Definition section. In the Function name text field, type F\_P.

**4** In the table, enter the following settings:

| t   | f(t) |
|-----|------|
| 0   | 0    |
| 1   | 130  |
| 1.1 | 130  |

5 Locate the Units section. In the Argument table, enter the following settings:

| Argument | Unit |  |  |
|----------|------|--|--|
| t        | 1    |  |  |

6 In the Function table, enter the following settings:

| Function | Unit |
|----------|------|
| F_P      | kPa  |

Ground Water Level

- I In the Home toolbar, click f(X) Functions and choose Global>Interpolation.
- 2 In the Settings window for Interpolation, type Ground Water Level in the Label text field.
- 3 Locate the Definition section. In the Function name text field, type GWL.
- **4** In the table, enter the following settings:

| t   | f(t) |
|-----|------|
| 0   | 3    |
| 1   | 3    |
| 1.1 | 5    |

5 Locate the Units section. In the Argument table, enter the following settings:

| Argument | Unit |  |
|----------|------|--|
| t        | 1    |  |

6 In the Function table, enter the following settings:

| Function | Unit |
|----------|------|
| GWL      | m    |

Initial Suction Profile

- I In the Home toolbar, click f(x) Functions and choose Global>Analytic.
- 2 In the Settings window for Analytic, type Initial Suction Profile in the Label text field.
- 3 In the Function name text field, type InitSuction.
- 4 Locate the Definition section. In the Expression text field, type rhow\*g\_const\*(Y-3)\* (Y>=3).
- 5 In the Arguments text field, type Y.
- 6 Locate the Units section. In the table, enter the following settings:

| Argument | Unit |
|----------|------|
| Y        | m    |

7 In the Function text field, type Pa.

8 Locate the Plot Parameters section. In the table, enter the following settings:

| Argument | Lower limit | Upper limit | Unit |
|----------|-------------|-------------|------|
| Y        | 0           | 5           | m    |

## DEFINITIONS

Variables I

- I In the Model Builder window, expand the Component I (compl)>Definitions node.
- 2 Right-click Definitions and choose Variables.

Model variables are available in the appended text file.

- 3 In the Settings window for Variables, locate the Variables section.
- 4 Click 📂 Load from File.
- 5 Browse to the model's Application Libraries folder and double-click the file settlement\_analysis\_variables.txt.

Create half of the geometry by exploiting symmetry.

## GEOMETRY I

Rectangle 1 (r1)

- I In the **Geometry** toolbar, click **Rectangle**.
- 2 In the Settings window for Rectangle, locate the Size and Shape section.
- 3 In the Width text field, type 5.

4 In the **Height** text field, type 5.

Add a line segment to represent the foundation.

Line Segment I (Is I)

- I In the Geometry toolbar, click 🚧 More Primitives and choose Line Segment.
- 2 In the Settings window for Line Segment, locate the Starting Point section.
- **3** From the **Specify** list, choose **Coordinates**.
- 4 In the x text field, type 4.5.
- **5** In the **y** text field, type **5**.
- 6 Locate the Endpoint section. From the Specify list, choose Coordinates.
- 7 In the **x** text field, type 5.
- **8** In the **y** text field, type 5.
- 9 Click 틤 Build Selected.

Add points on side boundaries to represent the initial ground water level.

## Point I (ptl)

- I In the **Geometry** toolbar, click **Point**.
- 2 In the Settings window for Point, locate the Point section.
- **3** In the **y** text field, type **3**.

## MATERIALS

Add a **Porous Material** that contains information about the fluid and porous matrix properties together with the structural properties.

## Porous Material I (pmat1)

In the Model Builder window, under Component I (compl) right-click Materials and choose More Materials>Porous Material.

Continue with setting up the physics. After that, the software automatically detects which material properties are required. First, change the discretization to **Linear**.

## RICHARDS' EQUATION (DL)

- I In the Settings window for Richards' Equation, click to expand the Discretization section.
- 2 From the **Pressure** list, choose **Linear**.

#### Unsaturated Porous Medium 1

I In the Model Builder window, under Component I (comp1)>Richards' Equation (dl) click Unsaturated Porous Medium I.

- **2** In the **Settings** window for **Unsaturated Porous Medium**, locate the **Porous Medium** section.
- 3 From the Storage model list, choose User defined.

#### Porous Matrix I

- I In the Model Builder window, click Porous Matrix I.
- 2 In the Settings window for Porous Matrix, locate the Retention Model section.
- 3 From the Retention model list, choose User defined. In the  $S_{\rm e}$  text field, type Se.
- **4** In the  $\theta_1$  text field, type S\_res\*phi0+Se\*(phi0-S\_res\*phi0).
- **5** In the  $C_{\rm m}$  text field, type Cm.
- **6** In the  $\kappa_r$  text field, type k\_rel.
- 7 In the  $\theta_r$  text field, type S\_res\*phi0.

#### Pressure Head 1

- I In the Physics toolbar, click Boundaries and choose Pressure Head.
- **2** Select Boundaries 1 and 3 only.
- 3 In the Settings window for Pressure Head, locate the Pressure Head section.
- **4** In the  $H_{p0}$  text field, type GWL (para) -Y.

## Symmetry I

- I In the Physics toolbar, click Boundaries and choose Symmetry.
- **2** Select Boundary 6 only.

Continue with setting up the Solid Mechanics interface. Change the discretization to Linear.

## SOLID MECHANICS (SOLID)

- I In the Model Builder window, under Component I (compl) click Solid Mechanics (solid).
- 2 In the Settings window for Solid Mechanics, click to expand the Discretization section.
- **3** From the **Displacement field** list, choose **Linear**.

#### Modified Cam-Clay Model (MCC)

- I In the Physics toolbar, click 🔵 Domains and choose Elastoplastic Soil Material.
- 2 In the Settings window for Elastoplastic Soil Material, type Modified Cam-Clay Model (MCC) in the Label text field.
- **3** Select Domain 1 only.
- **4** Locate the **Elastoplastic Soil Material** section. From the  $e_0$  list, choose **From material**.
- **5** In the  $p_{ref}$  text field, type pref.

**6** In the  $p_{c0}$  text field, type pc0.

## External Stress 1

- I In the Physics toolbar, click 🕞 Attributes and choose External Stress.
- 2 In the Settings window for External Stress, locate the External Stress section.
- 3 From the Stress input list, choose Pore pressure.
- **4** In the  $p_A$  text field, type PorePressure.
- **5** In the  $p_{ref}$  text field, type 0.
- $\boldsymbol{6}$  From the  $\alpha_B$  list, choose  $\boldsymbol{User}$  defined. In the associated text field, type 1.

Go to the material node and assign the required material properties.

## MATERIALS

Porous Material I (pmat1)

- I In the Model Builder window, under Component I (compl)>Materials click Porous Material I (pmatl).
- 2 In the Settings window for Porous Material, locate the Homogenized Properties section.
- **3** In the table, enter the following settings:

| Property                        | Variable                                        | Value  | Unit  | Property<br>group                            |
|---------------------------------|-------------------------------------------------|--------|-------|----------------------------------------------|
| Density                         | rho                                             | rhos   | kg/m³ | Basic                                        |
| Young's modulus                 | E                                               |        | Pa    | Young's<br>modulus and<br>Poisson's<br>ratio |
| Poisson's ratio                 | nu                                              | Nu     | 1     | Young's<br>modulus and<br>Poisson's<br>ratio |
| Swelling index                  | kappaSwelling                                   | kappa  | I     | Cam-Clay                                     |
| Initial void ratio              | evoid0                                          | e0     | I     | Cam-Clay                                     |
| Permeability                    | kappa_iso ; kappaii =<br>kappa_iso, kappaij = 0 | k      | m²    | Basic                                        |
| Slope of critical state<br>line | Μ                                               | Mb     | I     | Cam-Clay                                     |
| Compression index               | lambdaComp                                      | lambda | I     | Cam-Clay                                     |

## SOLID MECHANICS (SOLID)

Extended Barcelona Basic Model (BBMx)

- I In the Physics toolbar, click 🔵 Domains and choose Elastoplastic Soil Material.
- 2 In the Settings window for Elastoplastic Soil Material, type Extended Barcelona Basic Model (BBMx) in the Label text field.
- 3 Locate the Elastoplastic Soil Material section. From the Material model list, choose Extended Barcelona Basic.
- **4** From the *M* list, choose **From material**.
- **5** From the  $e_0$  list, choose **From material**.
- 6 In the s<sub>0</sub> text field, type InitSuction(Y).
- 7 In the *s* text field, type Suction.
- 8 In the  $p_{ref}$  text field, type pref.
- **9** In the  $p_{c0}$  text field, type pc0.
- **IO** Select Domain 1 only.

#### External Stress 1

- I In the Physics toolbar, click Attributes and choose External Stress.
- 2 In the Settings window for External Stress, locate the External Stress section.
- 3 From the Stress input list, choose Pore pressure.
- **4** In the  $p_A$  text field, type PorePressure.
- **5** In the  $p_{\text{ref}}$  text field, type **0**.
- 6 From the  $\alpha_B$  list, choose User defined. In the associated text field, type 1.

Go to the material node and assign the required material properties.

## MATERIALS

Porous Material I (pmat1)

- I In the Model Builder window, under Component I (compl)>Materials click Porous Material I (pmatl).
- 2 In the Settings window for Porous Material, locate the Homogenized Properties section.

**3** In the table, enter the following settings:

| Property                                       | Variable       | Value    | Unit  | Property<br>group                            |
|------------------------------------------------|----------------|----------|-------|----------------------------------------------|
| Young's modulus                                | E              |          | Pa    | Young's<br>modulus and<br>Poisson's<br>ratio |
| Void ratio at<br>reference pressure            | evoidref       |          | I     | Cam-Clay                                     |
| Plastic potential<br>smoothing<br>parameter    | bB             | bb       | I     | Barcelona<br>Basic                           |
| Compression index at saturation                | lambdaComp0    | lambda   | I     | Barcelona<br>Basic                           |
| Weight parameter                               | wB             | wb       | I     | Barcelona<br>Basic                           |
| Initial yield value for suction                | sy0            | sy       | Pa    | Barcelona<br>Basic                           |
| Slope of critical state line                   | Μ              | Mb       | I     | Barcelona<br>Basic                           |
| Compression index<br>for changes in<br>suction | lambdaCompss   | lambda_s | I     | Barcelona<br>Basic                           |
| Swelling index for changes in suction          | kappaSwellings | kappa    | I     | Barcelona<br>Basic                           |
| Soil stiffness<br>parameter                    | mB             | mb       | Pa    | Barcelona<br>Basic                           |
| Tension to suction ratio                       | kB             | kb       | I     | Barcelona<br>Basic                           |
| Swelling index                                 | kappaSwelling  | kappa    | I     | Barcelona<br>Basic                           |
| Initial void ratio                             | evoid0         | eO       | I     | Barcelona<br>Basic                           |
| Density                                        | rho            | rhos     | kg/m³ | Basic                                        |

4 Locate the Phase-Specific Properties section. Click 4 Add Required Phase Nodes.

Fluid I (pmat1.fluid1)

I In the Model Builder window, click Fluid I (pmat1.fluid1).

2 In the Settings window for Fluid, locate the Material Contents section.

**3** In the table, enter the following settings:

| Property          | Variable | Value | Unit  | Property group |
|-------------------|----------|-------|-------|----------------|
| Density           | rho      | rhow  | kg/m³ | Basic          |
| Dynamic viscosity | mu       | muw   | Pa∙s  | Basic          |
| Porosity          | epsilon  | I     | I     | Porous model   |

## SOLID MECHANICS (SOLID)

Gravity I

In the Physics toolbar, click 🖗 Global and choose Gravity.

Fixed Constraint I

- I In the Physics toolbar, click Boundaries and choose Fixed Constraint.
- **2** Select Boundary 2 only.

## Roller I

- I In the Physics toolbar, click Boundaries and choose Roller.
- 2 Select Boundaries 1 and 3 only.

## Symmetry I

- I In the Physics toolbar, click Boundaries and choose Symmetry.
- 2 Select Boundary 6 only.

## Boundary Load 1

- I In the Physics toolbar, click Boundaries and choose Boundary Load.
- **2** Select Boundary 5 only.
- 3 In the Settings window for Boundary Load, locate the Force section.
- **4** Specify the  $\mathbf{F}_A$  vector as

| 0          | x |
|------------|---|
| -F_P(para) | у |

## MESH I

Free Triangular 1 In the Mesh toolbar, click K Free Triangular. Size Use finer mesh in the mesh control domain.

- I In the Model Builder window, click Size.
- 2 In the Settings window for Size, locate the Element Size section.
- 3 From the **Predefined** list, choose **Finer**.

## Free Triangular 1

In the Model Builder window, right-click Free Triangular I and choose Build All.

#### STUDY: MCC

- I In the Model Builder window, click Study I.
- 2 In the Settings window for Study, type Study: MCC in the Label text field.

#### Step 1: Stationary

- I In the Model Builder window, under Study: MCC click Step I: Stationary.
- 2 In the Settings window for Stationary, locate the Physics and Variables Selection section.
- **3** Select the Modify model configuration for study step check box.
- 4 In the tree, select Component I (compl)>Solid Mechanics (solid)> Extended Barcelona Basic Model (BBMx).
- 5 Right-click and choose Disable.
- 6 Click to expand the **Study Extensions** section. Select the **Auxiliary sweep** check box.
- 7 Click + Add.
- 8 In the table, enter the following settings:

| Parameter name   | Parameter value list | Parameter unit |
|------------------|----------------------|----------------|
| para (Parameter) | range(0,0.01,1.1)    |                |

**9** In the **Home** toolbar, click **= Compute**.

IO Click 📕 Add Predefined Plot.

## ADD PREDEFINED PLOT

- I Go to the Add Predefined Plot window.
- 2 In the tree, select Study: MCC/Solution I (sol1)>Solid Mechanics> Volumetric Plastic Strain (solid), Study: MCC/Solution I (sol1)>Solid Mechanics> Current Void Volume Fraction (solid), and Study: MCC/Solution I (sol1)>Solid Mechanics> Applied Loads (solid).
- **3** Click **Add Plot** in the window toolbar.

4 In the Home toolbar, click **— Add Predefined Plot**.

## ADD STUDY

- I In the Home toolbar, click  $\sim\sim$  Add Study to open the Add Study window.
- 2 Go to the Add Study window.
- 3 Find the Studies subsection. In the Select Study tree, select General Studies>Stationary.
- 4 Right-click and choose Add Study.
- 5 In the Home toolbar, click 2 Add Study to close the Add Study window.

## STUDY: BBMX

- I In the Settings window for Study, type Study: BBMx in the Label text field.
- 2 Locate the Study Settings section. Clear the Generate default plots check box.

## Step 1: Stationary

- I In the Model Builder window, under Study: BBMx click Step I: Stationary.
- 2 In the Settings window for Stationary, locate the Study Extensions section.
- 3 Select the Auxiliary sweep check box.
- 4 Click + Add.
- **5** In the table, enter the following settings:

| Parameter name   | Parameter value list | Parameter unit |
|------------------|----------------------|----------------|
| para (Parameter) | range(0,0.01,1.1)    |                |

Customize the solver settings in order to achieve better convergence.

#### Solution 2 (sol2)

- I In the Study toolbar, click **here** Show Default Solver.
- 2 In the Model Builder window, expand the Solution 2 (sol2) node.
- 3 In the Model Builder window, expand the Study: BBMx>Solver Configurations> Solution 2 (sol2)>Stationary Solver 1 node, then click Parametric 1.
- 4 In the Settings window for Parametric, click to expand the Continuation section.
- 5 Select the Tuning of step size check box.
- 6 In the Minimum step size text field, type 0.0001.
- **7** In the **Study** toolbar, click **= Compute**.

## RESULTS

## Mirror 2D I

- I In the **Results** toolbar, click **More Datasets** and choose **Mirror 2D**.
- 2 In the Settings window for Mirror 2D, locate the Axis Data section.
- 3 In row Point I, set X to 5.
- 4 In row Point 2, set X to 5.
- **5** Click to expand the **Advanced** section. Select the **Remove elements on the symmetry axis** check box.

## Mirror 2D 2

- I Right-click Mirror 2D I and choose Duplicate.
- 2 In the Settings window for Mirror 2D, locate the Data section.
- 3 From the Dataset list, choose Study: BBMx/Solution 2 (sol2).

#### Degree of Saturation at GWL = 3[m]

- I In the Model Builder window, under Results click Flownet (dl).
- 2 In the Settings window for 2D Plot Group, type Degree of Saturation at GWL = 3[m] in the Label text field.
- 3 Locate the Data section. From the Dataset list, choose Mirror 2D I.
- 4 From the Parameter value (para) list, choose I.
- 5 In the Model Builder window, expand the Degree of Saturation at GWL = 3[m] node.

## Contour 1, Streamline 1

- I In the Model Builder window, under Results>Degree of Saturation at GWL = 3[m], Ctrlclick to select Contour I and Streamline I.
- 2 Right-click and choose Delete.

#### Surface 1

- I In the Model Builder window, right-click Degree of Saturation at GWL = 3[m] and choose Surface.
- 2 In the Settings window for Surface, click Replace Expression in the upper-right corner of the Expression section. From the menu, choose Component I (compl)>
   Richards' Equation>Retention model>dl.Se Effective saturation.

Degree of Saturation at GWL = 3[m]

- I In the Model Builder window, click Degree of Saturation at GWL = 3[m].
- 2 In the Settings window for 2D Plot Group, locate the Plot Settings section.

- **3** From the **View** list, choose **New view**.
- 4 In the Degree of Saturation at GWL = 3[m] toolbar, click in Plot.

## Streamline 1

- I In the Model Builder window, expand the Pressure (dl) node.
- 2 Right-click Results>Pressure (dl)>Streamline I and choose Delete.

## Surface

- I In the Model Builder window, under Results>Pressure (dl) click Surface.
- 2 In the Settings window for Surface, locate the Data section.
- 3 From the Dataset list, choose Mirror 2D I.
- 4 From the Parameter value (para) list, choose I.
- **5** Locate the **Expression** section. From the **Unit** list, choose **kPa**.

## Surface 2

- I Right-click **Surface** and choose **Duplicate**.
- 2 In the Settings window for Surface, locate the Data section.
- 3 From the Dataset list, choose From parent.
- 4 Click to expand the Inherit Style section. From the Plot list, choose Surface.

## Translation 1

- I Right-click Surface 2 and choose Translation.
- 2 In the Settings window for Translation, locate the Translation section.
- 3 In the x text field, type 12.
- 4 In the Pressure (dl) toolbar, click **I** Plot.

#### Pressure (dl)

In the Model Builder window, under Results click Pressure (dl).

Table Annotation 1

- I In the Pressure (dl) toolbar, click More Plots and choose Table Annotation.
- 2 In the Settings window for Table Annotation, locate the Data section.
- **3** From the **Source** list, choose **Local table**.
- **4** In the table, enter the following settings:

| x-coordinate | y-coordinate | Annotation |
|--------------|--------------|------------|
| 2.5          | 0            | GWL = 3[m] |
| 14.5         | 0            | GWL = 5[m] |

5 Locate the Coloring and Style section. Clear the Show point check box.

#### Pressure (dl)

- I In the Model Builder window, click Pressure (dl).
- 2 In the Settings window for 2D Plot Group, locate the Data section.
- 3 From the Dataset list, choose Mirror 2D I.
- **4** Click to expand the **Title** section. Find the **Solution** subsection. Clear the **Solution** check box.
- 5 From the Title type list, choose Manual.
- 6 In the Title text area, type Surface: Pressure (kPa).
- 7 Locate the Color Legend section. Select the Show maximum and minimum values check box.
- 8 Locate the Plot Settings section. From the View list, choose View 2D 3.
- 9 In the Pressure (dl) toolbar, click 💿 Plot.

#### Stress, MCC

- I In the Model Builder window, under Results click Stress (solid).
- 2 In the Settings window for 2D Plot Group, type Stress, MCC in the Label text field.
- 3 Locate the Data section. From the Dataset list, choose Mirror 2D I.
- 4 Locate the Plot Settings section. From the View list, choose View 2D 4.
- **5** Locate the **Color Legend** section. Select the **Show maximum and minimum values** check box.

## Surface 1

- I In the Model Builder window, expand the Stress, MCC node, then click Surface I.
- 2 In the Settings window for Surface, click to expand the Quality section.
- 3 From the Smoothing threshold list, choose None.
- **4** In the **Stress, MCC** toolbar, click **I** Plot.

#### Stress, BBMx

- I In the Model Builder window, right-click Stress, MCC and choose Duplicate.
- 2 Drag and drop Stress, MCC I below Stress, MCC.
- 3 In the Settings window for 2D Plot Group, type Stress, BBMx in the Label text field.
- 4 Locate the Data section. From the Dataset list, choose Mirror 2D 2.
- 5 In the Stress, BBMx toolbar, click 💿 Plot.

Volumetric Plastic Strain at GWL = 3[m] and  $F_P = 130[kPa]$ 

- I In the Model Builder window, under Results click Volumetric Plastic Strain (solid).
- 2 In the Settings window for 2D Plot Group, type Volumetric Plastic Strain at GWL = 3[m] and F\_P = 130[kPa] in the Label text field.
- 3 Locate the Data section. From the Dataset list, choose Mirror 2D I.
- 4 From the Parameter value (para) list, choose I.
- **5** Locate the **Color Legend** section. Select the **Show maximum and minimum values** check box.

Surface 2

- I In the Model Builder window, expand the Volumetric Plastic Strain at GWL = 3[m] and F\_P = 130[kPa] node.
- 2 Right-click Results>Volumetric Plastic Strain at GWL = 3[m] and F\_P = 130[kPa]> Surface I and choose Duplicate.
- 3 In the Settings window for Surface, locate the Data section.
- 4 From the Dataset list, choose Mirror 2D 2.
- 5 From the Parameter value (para) list, choose I.
- 6 Click to expand the **Title** section. From the **Title type** list, choose **None**.
- 7 Locate the Inherit Style section. From the Plot list, choose Surface I.

Translation 1

- I Right-click Surface 2 and choose Translation.
- 2 In the Settings window for Translation, locate the Translation section.
- **3** In the **x** text field, type 12.

Volumetric Plastic Strain at GWL = 3[m] and  $F_P = 130[kPa]$ 

In the Model Builder window, under Results click

Volumetric Plastic Strain at GWL = 3[m] and  $F_P = 130[kPa]$ .

Table Annotation 1

- I In the Volumetric Plastic Strain at GWL = 3[m] and F\_P = 130[kPa] toolbar, click More Plots and choose Table Annotation.
- 2 In the Settings window for Table Annotation, locate the Data section.
- 3 From the Source list, choose Local table.

**4** In the table, enter the following settings:

| x-coordinate | y-coordinate | Annotation |
|--------------|--------------|------------|
| 2.5          | -0.2         | MCC Model  |
| 14.5         | -0.2         | BBMx Model |

5 Locate the Coloring and Style section. Clear the Show point check box.

## Arrow Line 1

- I Right-click Volumetric Plastic Strain at GWL = 3[m] and F\_P = 130[kPa] and choose Arrow Line.
- In the Settings window for Arrow Line, click Replace Expression in the upper-right corner of the Expression section. From the menu, choose Component I (compl)>
   Solid Mechanics>Load>solid.F\_Ax,solid.F\_Ay Load (spatial frame).
- 3 Click to expand the **Title** section. From the **Title type** list, choose **None**.
- 4 Locate the Coloring and Style section. From the Arrow base list, choose Head.

## Arrow Line 2

Right-click Arrow Line I and choose Duplicate.

#### Translation 1

- I In the Model Builder window, right-click Arrow Line 2 and choose Translation.
- 2 In the Settings window for Translation, locate the Translation section.
- **3** In the **x** text field, type 12.

```
Volumetric Plastic Strain at GWL = 3[m] and F_P = 130[kPa]
```

- I In the Model Builder window, under Results click Volumetric Plastic Strain at GWL = 3[m] and F\_P = 130[kPa].
- 2 In the Settings window for 2D Plot Group, locate the Plot Settings section.
- 3 From the View list, choose View 2D 3.
- 4 In the Volumetric Plastic Strain at GWL = 3[m] and F\_P = 130[kPa] toolbar, click
   Plot.

Volumetric Plastic Strain at GWL = 5[m] and  $F_P = 130[kPa]$ 

- I Right-click Volumetric Plastic Strain at GWL = 3[m] and F\_P = 130[kPa] and choose Duplicate.
- 2 Drag and drop Volumetric Plastic Strain at GWL = 3[m] and F\_P = 130[kPa] I below Volumetric Plastic Strain at GWL = 3[m] and F\_P = 130[kPa].

- 3 In the Settings window for 2D Plot Group, type Volumetric Plastic Strain at GWL = 5[m] and F\_P = 130[kPa] in the Label text field.
- 4 Locate the Data section. From the Parameter value (para) list, choose 1.1.

Surface 2

I In the Model Builder window, expand the

Volumetric Plastic Strain at GWL = 5[m] and F\_P = 130[kPa] node, then click Surface 2.

- 2 In the Settings window for Surface, locate the Data section.
- 3 From the Parameter value (para) list, choose 1.1.

Volumetric Plastic Strain at GWL = 5[m] and  $F_P = 130[kPa]$ 

I In the Model Builder window, click

Volumetric Plastic Strain at GWL = 5[m] and F\_P = 130[kPa].

In the Volumetric Plastic Strain at GWL = 5[m] and F\_P = 130[kPa] toolbar, click
 Plot.

Void Ratio at GWL = 3[m] and  $F_P = 130[kPa]$ 

- I In the Model Builder window, under Results click Current Void Volume Fraction (solid).
- 2 In the Settings window for 2D Plot Group, type Void Ratio at GWL = 3[m] and F\_P = 130[kPa] in the Label text field.
- 3 Locate the Data section. From the Dataset list, choose Mirror 2D I.
- 4 From the Parameter value (para) list, choose I.
- **5** Locate the **Color Legend** section. Select the **Show maximum and minimum values** check box.

Surface 1

- I In the Model Builder window, expand the Void Ratio at GWL = 3[m] and F\_P = 130[kPa] node, then click Surface I.
- 2 In the Settings window for Surface, locate the Expression section.
- **3** In the **Expression** text field, type solid.evoid.
- 4 Locate the Coloring and Style section. Click Change Color Table.
- 5 In the Color Table dialog box, select Traffic>Traffic in the tree.
- 6 Click OK.

Surface 2

I Right-click Results>Void Ratio at GWL = 3[m] and F\_P = 130[kPa]>Surface I and choose Duplicate.

- 2 In the Settings window for Surface, locate the Data section.
- 3 From the Dataset list, choose Mirror 2D 2.
- 4 From the Parameter value (para) list, choose I.
- 5 Locate the Title section. From the Title type list, choose None.
- 6 Locate the Inherit Style section. From the Plot list, choose Surface I.

#### Translation 1

- I Right-click Surface 2 and choose Translation.
- 2 In the Settings window for Translation, locate the Translation section.
- **3** In the **x** text field, type 12.

## Table Annotation 1

In the Model Builder window, under Results>

Volumetric Plastic Strain at GWL = 5[m] and F\_P = 130[kPa] right-click Table Annotation I and choose Copy.

## Table Annotation 1

In the Model Builder window, right-click Void Ratio at GWL = 3[m] and F\_P = 130[kPa] and choose Paste Table Annotation.

Void Ratio at GWL = 3[m] and  $F_P = 130[kPa]$ 

- I In the Settings window for 2D Plot Group, locate the Plot Settings section.
- 2 From the View list, choose View 2D 3.
- 3 In the Void Ratio at GWL = 3[m] and F\_P = 130[kPa] toolbar, click 🗿 Plot.

Void Ratio at GWL = 5[m] and  $F_P = 130[kPa]$ 

- I Right-click Void Ratio at GWL = 3[m] and F\_P = 130[kPa] and choose Duplicate.
- 2 Drag and drop Void Ratio at GWL = 3[m] and F\_P = 130[kPa] I below Void Ratio at GWL = 3[m] and F\_P = 130[kPa].
- 3 In the Settings window for 2D Plot Group, type Void Ratio at GWL = 5[m] and F\_P = 130[kPa] in the Label text field.
- 4 Click → Plot Last.

#### Surface 2

- I In the Model Builder window, expand the Void Ratio at GWL = 5[m] and F\_P = 130[kPa] node, then click Surface 2.
- 2 In the Settings window for Surface, click → Plot Last.

In order to plot the characteristic curve of the footing pressure versus settlement, offset the initial deformation due to pore pressure and gravity.

## Footing Pressure vs. Settlement

- I In the Home toolbar, click 🚛 Add Plot Group and choose ID Plot Group.
- 2 Drag and drop below Void Ratio at GWL = 5[m] and F\_P = 130[kPa].
- **3** In the **Settings** window for **ID Plot Group**, type Footing Pressure vs. Settlement in the **Label** text field.
- 4 Click to expand the **Title** section. From the **Title type** list, choose **Label**.
- 5 Locate the Plot Settings section.
- 6 Select the x-axis label check box. In the associated text field, type Settlement (mm).
- 7 Select the y-axis label check box. In the associated text field, type Footing Pressure (kPa).
- 8 Locate the Axis section. Select the Manual axis limits check box.
- 9 In the x maximum text field, type 65.
- **IO** In the **y minimum** text field, type -2.
- II In the **y maximum** text field, type 150.

12 Locate the Legend section. From the Position list, choose Upper left.

## Point Graph 1

- I Right-click Footing Pressure vs. Settlement and choose Point Graph.
- **2** Select Point 6 only.
- 3 In the Settings window for Point Graph, locate the y-Axis Data section.
- **4** In the **Expression** text field, type F\_P(para).
- 5 From the Unit list, choose kPa.
- 6 Locate the x-Axis Data section. From the Parameter list, choose Expression.
- 7 In the Expression text field, type abs(v-withsol('sol1',v,setval(para,0))).
- 8 From the Unit list, choose mm.
- 9 Click to expand the Coloring and Style section. From the Width list, choose I.
- 10 Click to expand the Legends section. Select the Show legends check box.
- II From the Legends list, choose Manual.

**12** In the table, enter the following settings:

## Legends

## MCC Model

Point Graph 2

- I Right-click Point Graph I and choose Duplicate.
- 2 In the Settings window for Point Graph, locate the Data section.
- 3 From the Dataset list, choose Study: BBMx/Solution 2 (sol2).
- 4 Locate the x-Axis Data section. In the Expression text field, type abs(v-withsol('sol2',v,setval(para,0))).
- **5** Locate the **Coloring and Style** section. Find the **Line style** subsection. From the **Line** list, choose **Dotted**.
- 6 Locate the Legends section. In the table, enter the following settings:

## Legends

BBMx Model

Footing Pressure vs. Settlement

In the Model Builder window, click Footing Pressure vs. Settlement.

## Table Annotation 1

- I In the Footing Pressure vs. Settlement toolbar, click  $\sim$  More Plots and choose Table Annotation.
- 2 In the Settings window for Table Annotation, locate the Data section.
- 3 From the Source list, choose Local table.
- **4** In the table, enter the following settings:

| x-coordinate | y-coordinate | Annotation          |
|--------------|--------------|---------------------|
| 4            | 50           | Elastic             |
| 22           | 100          | Elastoplastic, MCC  |
| 9            | 110          | Elastoplastic, BBMx |
| 30           | 137          | Wetting, BBMx       |
| 50           | 137          | Wetting, MCC        |

5 Locate the Coloring and Style section. Clear the Show point check box.

Footing Pressure vs. Settlement

I In the Model Builder window, click Footing Pressure vs. Settlement.

2 In the Footing Pressure vs. Settlement toolbar, click 💿 Plot.

Cut Line 2D 1

- I In the **Results** toolbar, click **Cut Line 2D**.
- 2 In the Settings window for Cut Line 2D, locate the Data section.
- 3 From the Dataset list, choose Mirror 2D I.
- 4 Locate the Line Data section. In row Point 2, set x to 10.
- 5 In row Point I, set y to 5.
- 6 In row Point 2, set y to 5.

Cut Line 2D 2

- I Right-click Cut Line 2D I and choose Duplicate.
- 2 In the Settings window for Cut Line 2D, locate the Data section.
- 3 From the Dataset list, choose Mirror 2D 2.

Vertical Displacement of Soil due to Wetting

- I In the Results toolbar, click  $\sim$  ID Plot Group.
- 2 Drag and drop below Footing Pressure vs. Settlement.
- **3** In the **Settings** window for **ID Plot Group**, type Vertical Displacement of Soil due to Wetting in the **Label** text field.
- 4 Locate the Data section. From the Dataset list, choose Cut Line 2D I.
- **5** From the **Parameter selection (para)** list, choose **Last**.
- 6 Locate the Title section. From the Title type list, choose Label.
- 7 Locate the Plot Settings section.
- 8 Select the x-axis label check box. In the associated text field, type X(m).
- 9 Select the y-axis label check box. In the associated text field, type Vertical Displacement (m).
- 10 Locate the Axis section. Select the Manual axis limits check box.
- II In the **x minimum** text field, type -0.1.
- **12** In the **x maximum** text field, type **13**.
- **I3** In the **y minimum** text field, type -40.
- **I4** In the **y maximum** text field, type 5.
- **I5** Locate the **Legend** section. From the **Position** list, choose **Lower right**.

## Line Graph 1

- I Right-click Vertical Displacement of Soil due to Wetting and choose Line Graph.
- 2 In the Settings window for Line Graph, locate the y-Axis Data section.
- 3 In the Expression text field, type v-withsol('sol1',v,setval(para,1)).
- 4 From the **Unit** list, choose **mm**.
- 5 Locate the x-Axis Data section. From the Parameter list, choose Expression.
- 6 In the **Expression** text field, type cln1x.
- 7 Click to expand the Legends section. Select the Show legends check box.
- 8 From the Legends list, choose Manual.
- **9** In the table, enter the following settings:

#### Legends

#### MMC Model

Line Graph 2

- I Right-click Line Graph I and choose Duplicate.
- 2 In the Settings window for Line Graph, locate the Data section.
- 3 From the Dataset list, choose Cut Line 2D 2.
- 4 From the Parameter selection (para) list, choose Last.
- 5 Locate the y-Axis Data section. In the Expression text field, type v-withsol('sol2',v, setval(para,1)).
- 6 Locate the Legends section. In the table, enter the following settings:

#### Legends

#### BBMx Model

Vertical Displacement of Soil due to Wetting In the Model Builder window, click Vertical Displacement of Soil due to Wetting.

#### Table Annotation 1

- I In the Vertical Displacement of Soil due to Wetting toolbar, click  $\sim$  More Plots and choose Table Annotation.
- 2 In the Settings window for Table Annotation, locate the Data section.
- **3** From the **Source** list, choose **Local table**.

**4** In the table, enter the following settings:

| x-coordinate | y-coordinate | Annotation                |
|--------------|--------------|---------------------------|
| 9.7          | 2.8          | Heave due to wetting      |
| 5.3          | -20          | Settlement due to wetting |

5 Locate the Coloring and Style section. Clear the Show point check box.

Vertical Displacement of Soil due to Wetting

- I In the Model Builder window, click Vertical Displacement of Soil due to Wetting.
- 2 In the Vertical Displacement of Soil due to Wetting toolbar, click 💽 Plot.

Volumetric Suction Strain due to Wetting

- I In the Home toolbar, click 🚛 Add Plot Group and choose ID Plot Group.
- 2 Drag and drop below Vertical Displacement of Soil due to Wetting.
- **3** In the **Settings** window for **ID Plot Group**, type Volumetric Suction Strain due to Wetting in the **Label** text field.
- 4 Locate the Data section. From the Dataset list, choose Study: BBMx/Solution 2 (sol2).
- 5 From the Parameter selection (para) list, choose Manual.
- 6 In the **Parameter indices (I-III)** text field, type range(100,1,111).
- 7 Locate the Title section. From the Title type list, choose Label.
- 8 Locate the Plot Settings section.
- 9 Select the x-axis label check box. In the associated text field, type Suction (kPa).
- 10 Select the y-axis label check box. In the associated text field, type Volumetric Suction Strain (1).

Point Graph 1

- I Right-click Volumetric Suction Strain due to Wetting and choose Point Graph.
- 2 Select Point 5 only.
- 3 In the Settings window for Point Graph, locate the y-Axis Data section.
- **4** In the **Expression** text field, type solid.epsm2.evols.
- 5 Click to expand the Title section. Locate the x-Axis Data section. From the Parameter list, choose Expression.
- 6 In the **Expression** text field, type solid.ss.
- 7 From the Unit list, choose kPa.
- 8 In the Volumetric Suction Strain due to Wetting toolbar, click 💽 Plot.

32 | SHALLOW FOUNDATION ON UNSATURATED SOIL